Make Online Guest, Vendor or Retiree Payment

Payment can be made using the HACC Special Payment Portal, Guest payment. Payments will be posted the following business day to your account. Students, Vendors and Retirees will need your HACC ID.

## Go to the HACC website at www.hacc.edu

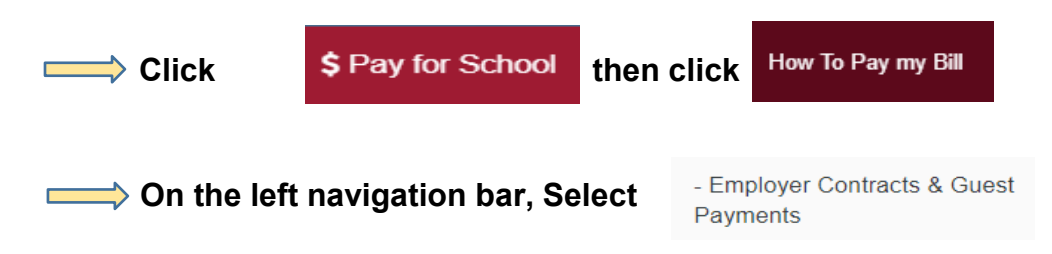

\*\*If using your phone click Menu at bottom to locate Employer Contracts

Click You can <u>pay your vendor invoice online</u> by credit card.

## Select Guest Pay – Retiree Payment or Vendor Payment

GuestPay-Payment outside MyHacc. Next Business Day

Quarterly Retiree/LTD Benefits Invoice Payment. Invoice Ques...

Vendor Invoice Payment

Complete the payment information. All fields with an \* are required.

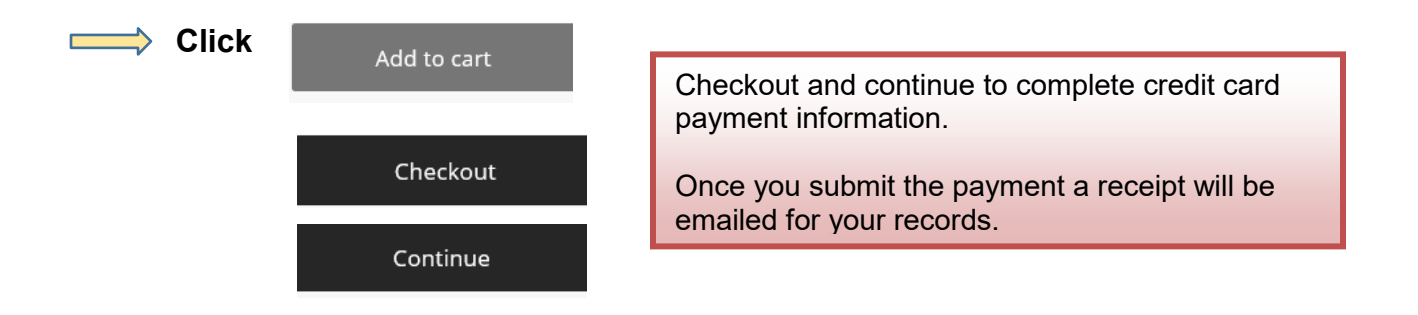